# 方正中醫古籍使用手冊

1.連線:點選圖書館網頁中電子資源『中醫古籍專屬網址』。

### 2.登入:點擊" IP 登錄"

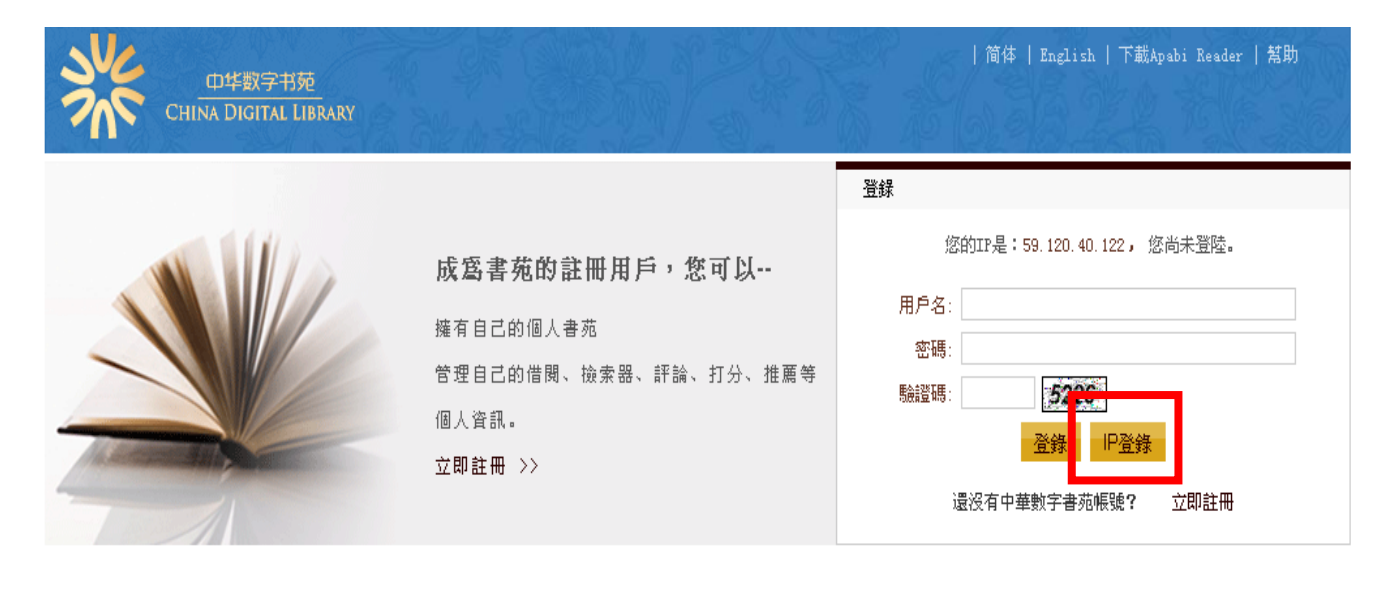

```
關於書苑 版擢說明 意見建議 聯繫我們 軟件下載
```

版權所有 北京方正阿帕比技術有限公司 京ICP證10038239號

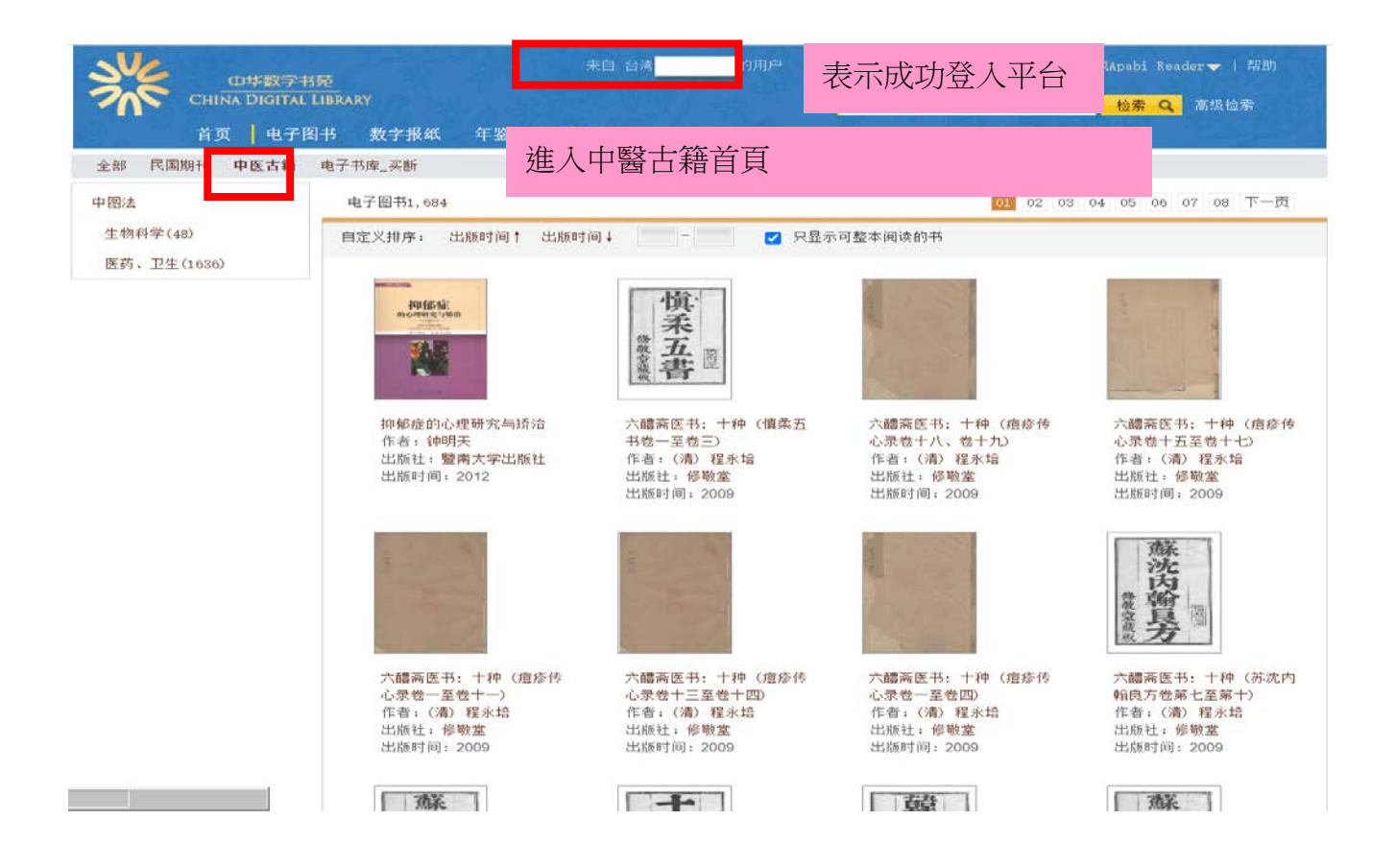

# 3.檢索

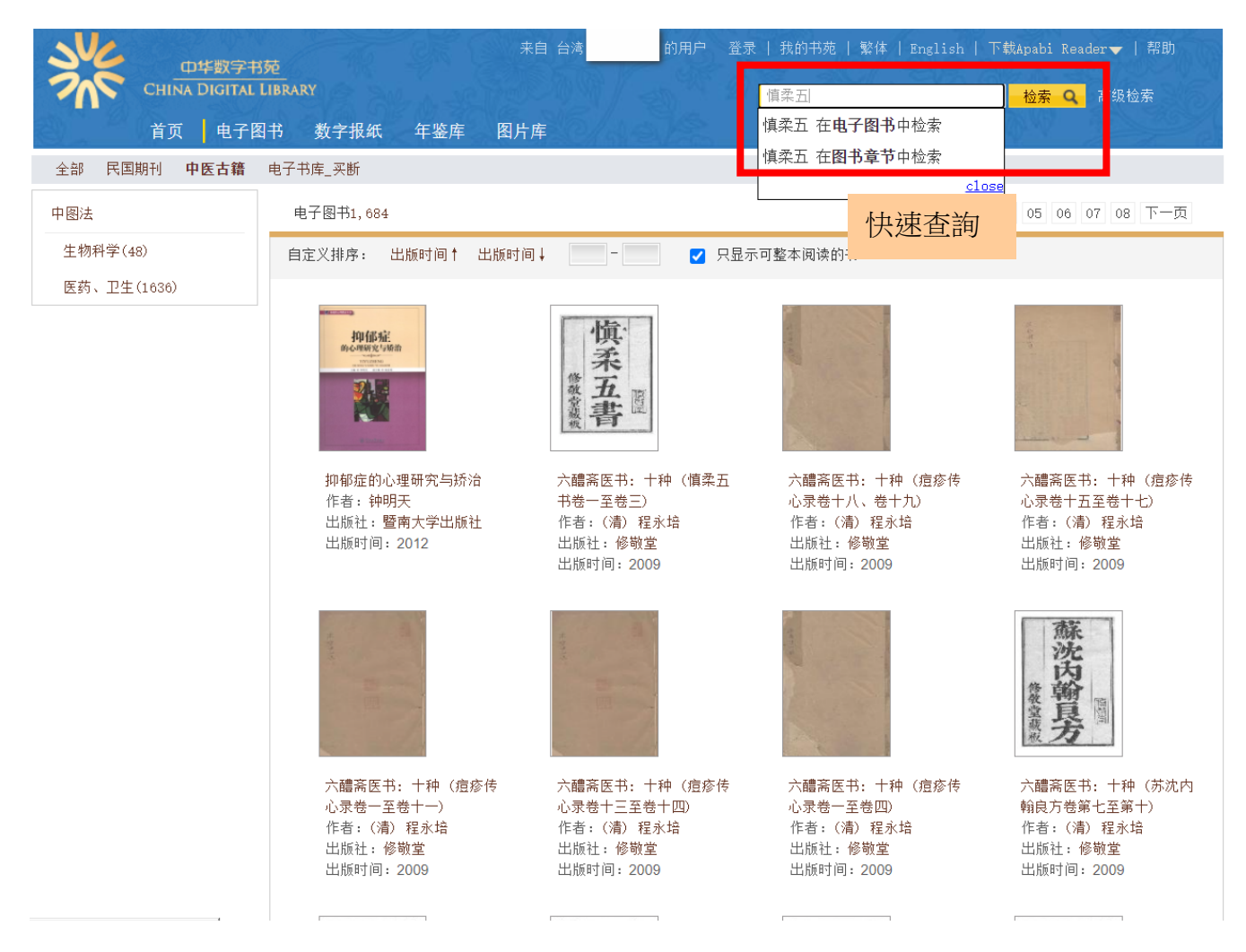

# 4.檢索結果

| 中华数字书<br>China Digital I            | 來自 59.<br>5 <b>范</b><br>LIBRARY                                 | 120.40.122 的用户 登録  我的書          | 苑   简体   English   下載Apabi<br>十種 (恒柔五書卷一至着 <mark>協索 Q</mark> | Reader   幫助<br>高級檢索 |  |  |  |
|-------------------------------------|-----------------------------------------------------------------|---------------------------------|--------------------------------------------------------------|---------------------|--|--|--|
| ●●                                  | 書 數字報紙 工具書庫 年鑒庫 圖片』                                             | <b>如</b> 外經貿庫                   | Mar Calif WW                                                 | 36 26               |  |  |  |
| 中華數字書苑 > "六醴齋醫書:                    | 十種(頃柔五書卷一至卷三)"                                                  |                                 |                                                              | 資源震                 |  |  |  |
| 所有結果                                | 檢索條件                                                            |                                 |                                                              |                     |  |  |  |
| 圖書<br>• 電子圖書<br>工具書                 | 資源庫:全部 電子書庫 民國期刊 北京週報 國學要覽 中醫古籍<br>檢索範圍:全部 書名 作者 出版社 ISBN 目録 正文 |                                 |                                                              |                     |  |  |  |
| 年鑒                                  | 檢索結果共1條                                                         |                                 |                                                              |                     |  |  |  |
| 條目<br>指標解釋<br>法律法規<br>工具書詞條<br>年壁條目 | 自定義排序: 按相關度排序 出版時間↑ 出版時間                                        | ¶↓ @ 只顯:<br>揉五書卷一至卷三)<br>引:2009 | 示可整本閱讀的 <del>書</del>                                         | 3                   |  |  |  |
| 画厅<br>新聞圖片                          | <u>藏</u> 音些點擊封面,主                                               | 進入目錄頁                           |                                                              | 7                   |  |  |  |

# 5.瀏覽

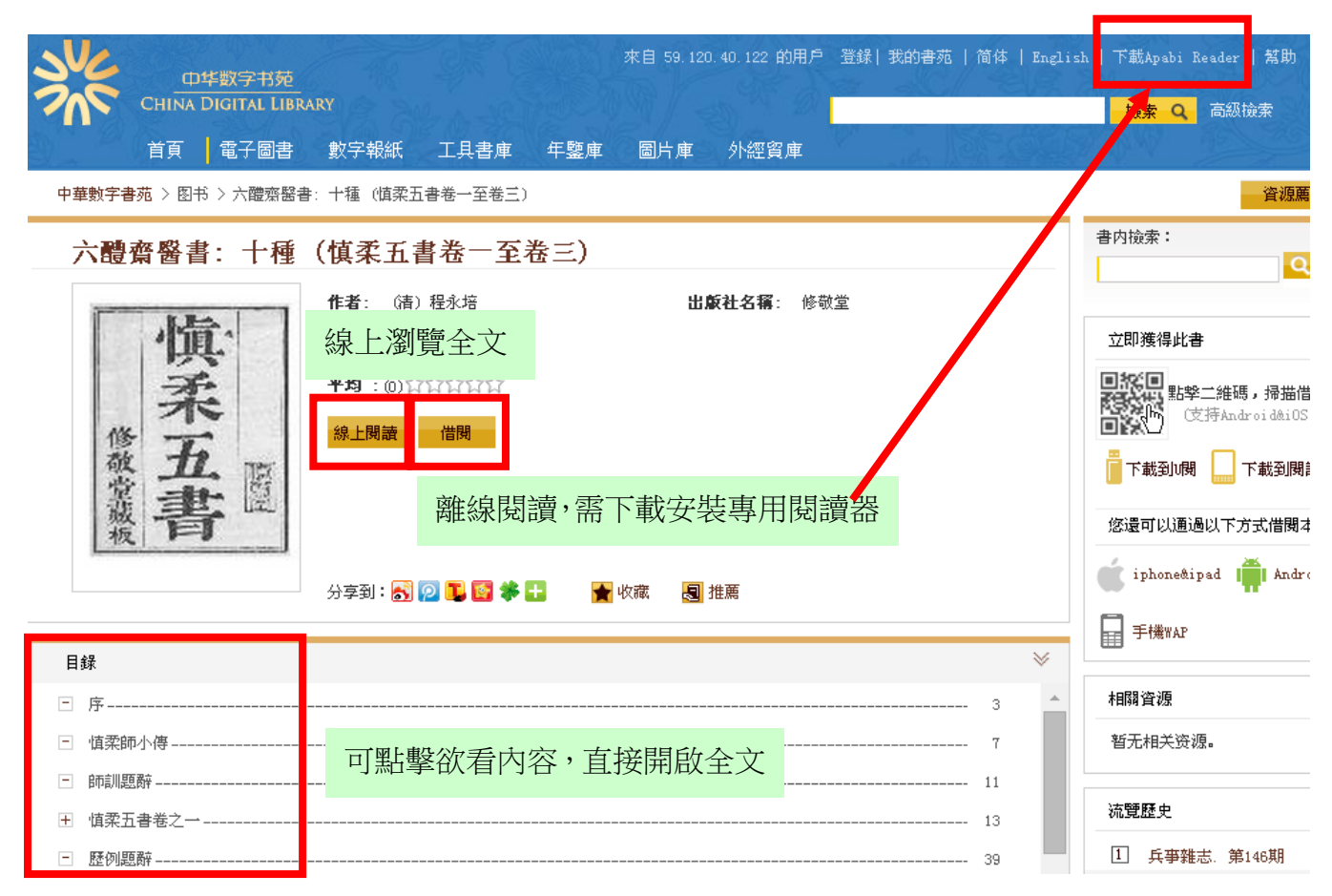

#### 線上瀏覽畫面

|                                                                                                    | 🔶 第 6 | 頁/共109頁 🧃 | ● ■ ■ ● Q 檢索 ■書籤 器二維碼借書                                   |   |
|----------------------------------------------------------------------------------------------------|-------|-----------|-----------------------------------------------------------|---|
| 目錄                                                                                                    | ×     |           | - the last of the state of                                |   |
| <ul> <li><b>序(3)</b></li> <li>□ 慎柔師小傳(7)</li> <li>□ 師訓題辭(11)</li> <li>□ 慎柔五書卷之一(13)</li> <li>□ 歷例題辭(39)</li> <li>① 「「「「「「」」」」</li> <li>① 虚損門題辭(55)</li> <li>① 「「」「「」」</li> <li>① 「「」」</li> <li>① 「」」</li> <li>② 廢療門題辭(107)</li> </ul> |       | <         | 月<br>其學窺淵海宿儒不能也刀圭入口僵者立甦所<br>之間予則灰心將以越人老矣惟瑞章有以導予<br>夏尹顧元亥書 | > |

下載畫面

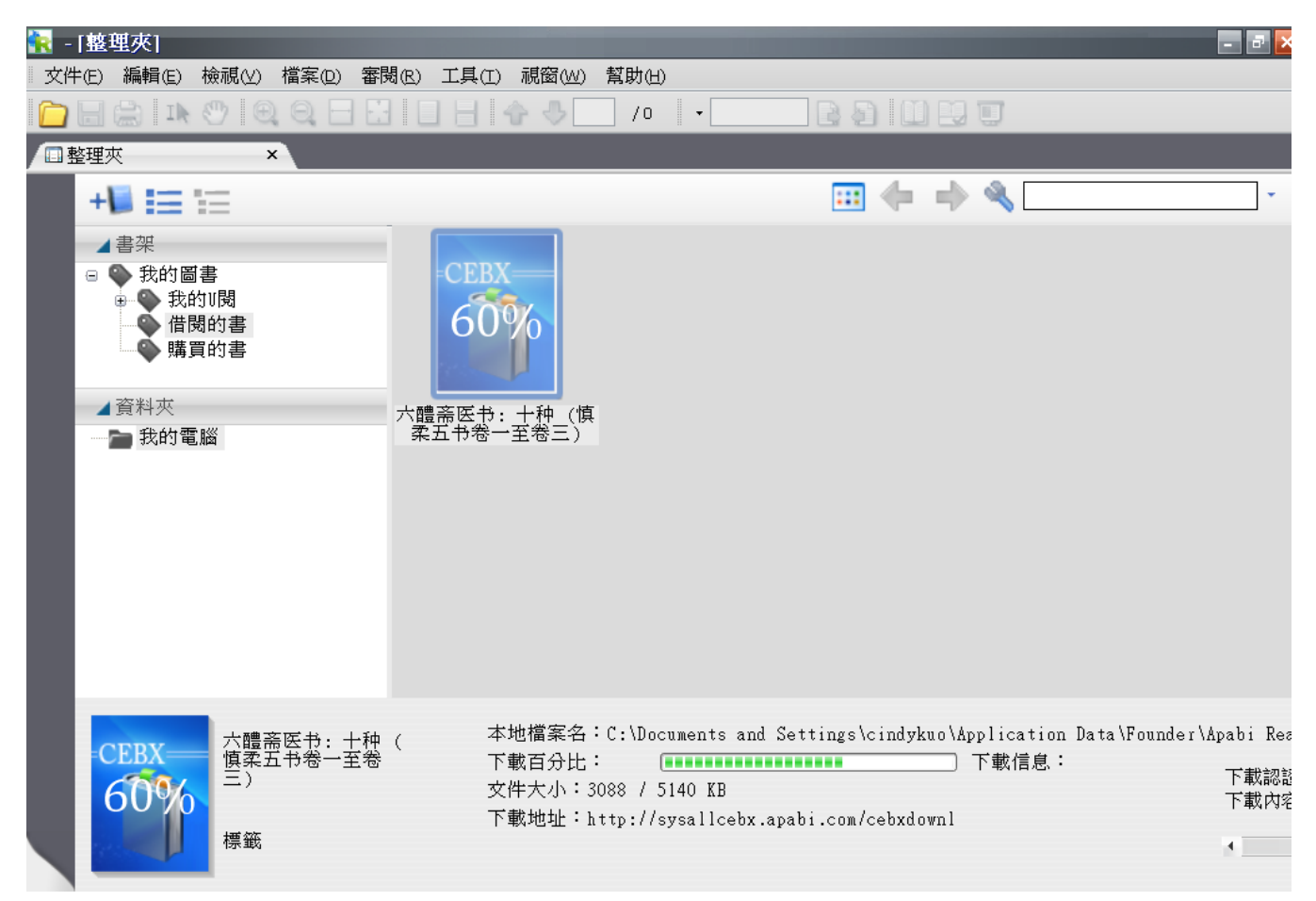

#### 下載成功畫面

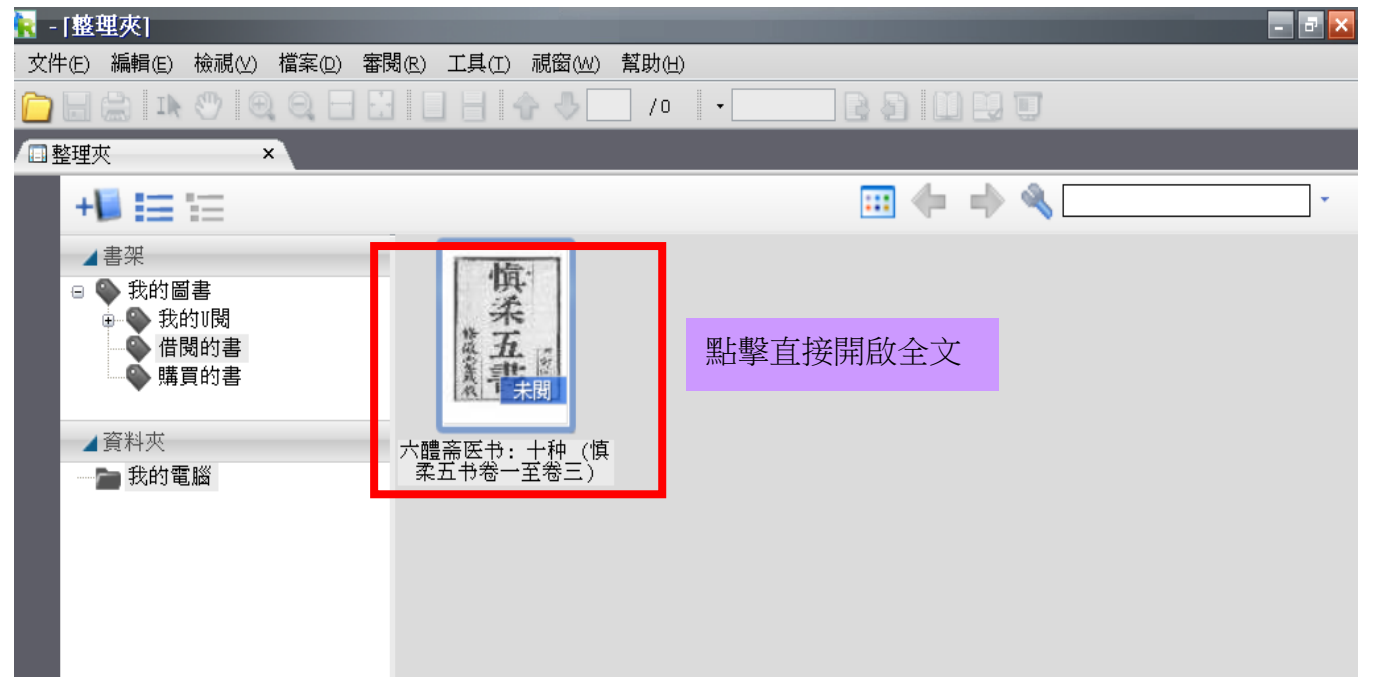

#### 離線閱讀畫面

| 📔 🔚 🗮 💵 🥙 🙉 🤤 🚍 🚼 🔲 🚽 🏠 🖖 14 / 109 🛛 🗸 💽 🔝 🛄 🛃 🛄                                                                                                    |   |
|----------------------------------------------------------------------------------------------------|---|
| □ 整理夾 × □ 六體斋医书: 十种 (慎 ×                                                                                                    |   |
|                                                                                                    | Î |
| ■<br>「「「「「「」」」。<br>「」」」。<br>「」」<br>「」」 |   |